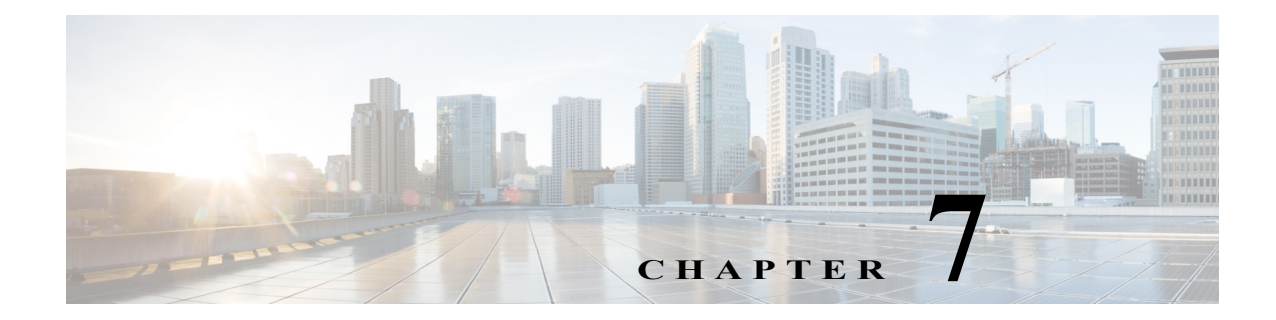

# アプリケーション ポリシーの管理

この章の内容は、次のとおりです。

- [Categorize Applications] タブについて(7-1 ページ)
- [Define Application Policies] タブについて(7-5 ページ)
- [Application Bandwidth] タブについて(7-7 ページ)

# [Categorize Applications] タブについて

Cisco IWAN アプリケーション(IWAN アプリ)は、IWAN ネットワーク内のルータで実行される NBAR2 プロトコルパックで動作します。NBAR2は、ユーザ定義のカスタム プロトコルに加えて プロトコル パック内の個々のプロトコルを使用し、ネットワーク アプリケーションのトラ フィックを分類します。(NBAR2 が特定のネットワーク アプリケーションを分類する方法は、各 プロトコルによって定義されます)。IWAN アプリは、NBAR2 プロトコル パックで定義されたア プリケーションをカテゴリ別にグループ化して表示します。

IWAN アプリ リリース 1.4.0 は、NBAR2 Protocol Pack 27.0.0 で動作します。詳細については、プロ トコル パックのマニュアルを参照してください。

カスタム アプリケーションを表示、編集、移動、追加するには、[Categorize Applications]タブを使用します。

表 7-1 [Categorize Applications] タブ

ſ

| いいえ。 | タスク                                                                 | 参照先                             |
|------|---------------------------------------------------------------------|---------------------------------|
| 1    | インストールされているすべてのアプリケー<br>ションをアルファベット順のリスト形式で表<br>示するか、またはカテゴリ別に表示する。 | アプリケーションの表示(7-2 ページ)            |
|      | アプリケーションのサマリーを表示する。                                                 |                                 |
|      | 特定のアプリケーションを検索する。                                                   |                                 |
| 2    | アプリケーションを別のカテゴリに移動する。                                               | 別のカテゴリへのアプリケーションの移動(7-2 ページ)    |
| 3    | アプリケーションの情報を編集する。                                                   | アプリケーション情報の編集(7-3 ページ)          |
| 4    | 既存のカテゴリに新しいカスタム アプリケー<br>ションを追加する。                                  | 新しいアプリケーションの追加(7-3 ページ)         |
|      | Cisco IWAN カスタム アプリケーションを削<br>除する。                                  | NBAR2 カスタム アプリケーションの削除(7-4 ページ) |

1

(注)

[Categorize Applications] ページで実行可能な操作についてクイック チュートリアルを参照する には、説明テキストの [Teach Me]をクリックします。

# アプリケーションの表示

アプリケーションをリストやカテゴリで表示するか、またはインストールされているすべての アプリケーションの概要を表示するには、次の手順を実行します。

#### 手順

- **ステップ1** シスコインテリジェント WANのホームページで、[Administer Application Policy]をクリックしま す。[Application Policy] ページが開きます。
- **ステップ 2** [Categorize Applications]タブをクリックします。インストールされているすべてのアプリケーションがアルファベット順のリストに表示されます。
- ステップ3 アプリケーションをカテゴリ別に表示するには、[ByApplication Category/By Applications] ドロッ プダウンリストをクリックし、[View By Application Category] を選択します。 すべてのカテゴリがデフォルトで表示されるわけではありません。すべてのカテゴリを表示す るには、説明テキストの [Show]リンクをクリックします。
- **ステップ 4** 特定のカテゴリに属するアプリケーションをすべて表示するには、カテゴリの下向き矢印をクリックします。
- ステップ 5 アプリケーションの合計数、一般的なアプリケーション、およびカスタム アプリケーションについて概要を確認するには、[Applications Summary] 領域を参照します。
- **ステップ6** 特定のアプリケーションを検索するには、パラメータとしてアプリケーションの短縮名、長い説明、ポート、またはトラフィック クラスを [Search]フィールドに入力します。

# 別のカテゴリへのアプリケーションの移動

帯域幅を共有するために、別のカテゴリにアプリケーションを移動できます。

#### 手順

- **ステップ1** シスコインテリジェント WANのホームページで、[Administer Application Policy]をクリックしま す。[Application Policy] ページが開きます。
- **ステップ 2** [Categorize Applications]タブをクリックします。インストールされているすべてのアプリケーションがアルファベット順のリストに表示されます。
- **ステップ3** 特定のカテゴリに属するアプリケーションをすべて表示するには、カテゴリのそばにある下向 き矢印をクリックします。
- ステップ 4 別のカテゴリにアプリケーションを移動するには、アプリケーションを適切なカテゴリにド ラッグアンドドロップして、[Apply Changes]をクリックします。

## アプリケーション情報の編集

アプリケーション情報を編集するには、次の手順を実行します。

手順

- ステップ1 シスコインテリジェント WANのホームページで、[Administer Application Policy]をクリックしま す。[Application Policy] ページが開きます。
- **ステップ 2** [Categorize Applications]タブをクリックします。インストールされているすべてのアプリケーションがアルファベット順のリストに表示されます。
- **ステップ3** 特定のカテゴリに属するアプリケーションをすべて表示するには、カテゴリの下向き矢印をクリックします。
- ステップ 4 アプリケーション情報を編集するには、アプリケーションの横にある鉛筆アイコンをクリック します。アプリケーションに関する情報が表示されます。
- **ステップ 5** [Edit]をクリックします。[Edit Application] ダイアログボックスが開きます。
- **ステップ6** 変更を加えて、[Save]をクリックします。

### 新しいアプリケーションの追加

新しいカスタム アプリケーションを追加するには、次の手順を実行します。

#### 手順

ſ

- **ステップ1** シスコインテリジェント WANのホームページで、[Administer Application Policy]をクリックしま す。[Application Policy] ページが開きます。
- **ステップ 2** [Categorize Applications]タブをクリックします。インストールされているすべてのアプリケーションがアルファベット順のリストに表示されます。
- ステップ3 新しいカスタム アプリケーションを追加するには、[Add Application]タブをクリックします。 [Add Application] ダイアログボックスが開きます。
- **ステップ 4** 次のプロパティを入力して、[Add]をクリックします。

| フィールド        | 説明                                                                                                  |
|--------------|----------------------------------------------------------------------------------------------------|
| 名前           | アプリケーションの名前。                                                                                        |
| [Type] オプション | 次のいずれかを選択します。                                                                                       |
| ボタン          | <ul> <li>[URL]:このオプションボタンをクリックして、[URL] フィールドにア<br/>プリケーションの URL を入力します。</li> </ul>                  |
|              | <ul> <li>[Server IP/Port]:このオプションボタンをクリックして、使用するアプ<br/>リケーションのIPアドレス、ポート、およびプロトコルを入力します。</li> </ul> |
|              | <ul> <li>[DSCP]:DiffServコードポイント(DSCP)。このオプションボタンをク<br/>リックして、ドロップダウンリストから値を選択します。</li> </ul>        |
| Similar to   | 使用可能な類似のアプリケーションを一覧表示してアプリケーションを<br>選択するには、このフィールドをクリックします。                                         |

Cisco IWAN Application on APIC-EM ユーザガイド

| カテゴリ        | ドロップダウン リストから新しいアプリケーションが属するカテゴリを<br>選択します。 |
|-------------|---------------------------------------------|
| ジッタ         | (任意)別の値を指定するか、デフォルト値のままにします。                |
| Packet loss | (任意)別の値を指定するか、デフォルト値のままにします。                |
| 遅延          | (任意)別の値を指定するか、デフォルト値のままにします。                |
|             |                                             |

### NBAR2 カスタム アプリケーションの削除

NBAR2 カスタム アプリケーションを削除するには、次の手順を実行します。

#### 手順

- **ステップ1** シスコインテリジェント WANのホームページで、[Administer Application Policy]をクリックしま す。[Application Policy] ページが開きます。
- ステップ 2 [Categorize Applications]タブをクリックします。
- ステップ 3 カスタム アプリケーションを削除するには、次の手順を実行します。
  - a. 左側のウィンドウで、[View By]フィルタを [Application Category] から [Applications] に変更 します。
  - **b.** アプリケーションの横にある [Edit]アイコンをクリックします。[Edit Application] ダイアロ グボックスが開きます。
  - c. [Edit Application] ダイアログボックスの [Delete]ボタンをクリックします。

  - (注) [Delete] ボタンはカスタム アプリケーションでのみ使用できます(EasyQoS カスタム ア プリやデフォルトの Protocol Pack アプリケーションでは使用できません)。
  - d. 確認ボックスで [OK]をクリックします。ユーザインターフェイスからアプリケーションが 削除されます。(削除は、以降のステップで [Apply Changes]ボタンをクリックすると完了し ます)。

### 

- (注) 考えが変わってアプリケーションを削除する必要がなくなった場合は、ページを更新してください。アプリケーションがすべての設定とともに復元されます。
- ステップ 4 アプリケーションの削除を完了させるには、[ApplyChanges](右上隅)をクリックします。

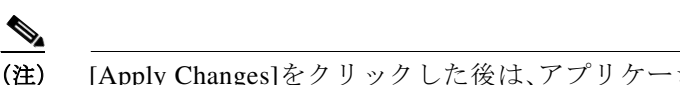

- (注) [Apply Changes]をクリックした後は、アプリケーションを復元できません。
- ステップ 5 複数のアプリケーションを同時に削除するには、ユーザ インターフェイスからそれらを削除して [Apply Changes]をクリックします。[Application Policy Summary] ページが開き、削除するすべてのアプリケーションが一覧表示されます。

ステップ6 サマリーの情報を確認し、次のいずれかを実行します。

- [Apply Now]オプション ボタンをクリックして、[Continue] をクリックします。
- [Schedule]オプションボタンをクリックして、アプリケーションを削除する日時を指定し、 [Continue] をクリックします。

# [Define Application Policies] タブについて

ビジネスとの関連性に従ってポリシーを定義するには、[Define Application Policy]タブを使用します。アプリケーションポリシーは次の3つのビジネスグループに分類されます。

- [Business Relevant]:電子メール、音声およびビデオ、ファイル共有、バックアップとストレージなど、ビジネスにとって重要なアプリケーション。
- [Default]:電子支払いなどのアプリケーション。
- [Business Irrelevant]: ソーシャルメディアやゲームアプリケーションなど、ビジネスとは関係ないアプリケーション。

[Define Application Policy]タブを使用して、以下を実行します。

表 7-2 [Define Applications] タブ

| いいえ。 | タスク                                 | 参照先                                      |
|------|-------------------------------------|------------------------------------------|
| 1    | 別のビジネス グループにアプリケーショ<br>ンのカテゴリを移動する。 | [Application Bandwidth] タブについて(7-7 ページ)。 |
| 2    | アプリケーションのパフォーマンスを変更<br>する。          | アプリケーションのパフォーマンスの変更(7-6 ページ)             |

# 別のビジネス グループへのアプリケーション カテゴリの移動

別のビジネスグループにアプリケーションのカテゴリを移動するには、次の手順を実行します。

手順

ſ

- **ステップ1** シスコインテリジェント WANのホームページで、[Administer Application Policy]をクリックしま す。[Application Policy] ページが開きます。
- **ステップ 2** [Define Application Policy]タブをクリックします。アプリケーションが 3 つのカテゴリ([Business Relevant]、[Default]、[Business Irrelevant])に表示されます。
- **ステップ3**別のビジネス グループにアプリケーションを移動するには、ドラッグアンドドロップ機能を使用します。たとえば、[Default] グループから電子支払いアプリケーションをドラッグして、 [Business Irrelevant] グループにドロップすることができます。

# アプリケーションのパフォーマンスの変更

アプリケーションのパフォーマンスパラメータを変更するには、次の手順を実行します。

手順

- **ステップ1** シスコインテリジェント WANのホームページで、[Administer Application Policy]をクリックしま す。[Application Policy] ページが開きます。
- **ステップ 2** [Define Application Policy]タブをクリックします。すべてのアプリケーションが 3 つのカテゴリ ([Business Relevant]、[Default]、[Business Irrelevant])に表示されます。
- **ステップ3** アプリケーションのパフォーマンスを変更するには、アプリケーションの横にある下向き矢印 をクリックします。[Application Performance] ダイアログボックスが開きます(次の図を参照)。

| browsing          |                                                | A MPLS                | • |
|-------------------|------------------------------------------------|-----------------------|---|
| business-and-prod |                                                | ▲ MPLS                | v |
| net-adm           | ● MPLS                                         | v                     |   |
| software          | ● MPLS                                         | v                     |   |
| industria         | al-protocols                                   | A MPLS                | v |
| databas           | Application F                                  | Performance           |   |
| inter-pr          | <ul> <li>No path</li> <li>Path Prei</li> </ul> | preference<br>ference |   |
| file-sha          | Primary<br>Secondary                           | MPLS                  |   |
| hackun            | Save                                           | Cancel                |   |

- ステップ 4 次の手順を実行します。
  - **a.** [Application Performance]ボタンをクリックして有効または無効にする。
  - **b.** 該当するパス プリファレンス オプション ボタンを選択する。
  - c. ドロップダウン リストからプライマリ パスとセカンダリ パスを選択する。セカンダリ パス は省略できます。
- ステップ 5 パス プリファレンスを選択し、このカテゴリのトラフィックの優先パスを [Path 1] に設定します。例:Int(インターネット)
- ステップ 6 パス プリファレンスを更新したら、[Save]をクリックします。
  - (注) [Save]オプションを選択した場合、スケジュール済みのワークフローとの競合については検証されません。変更に基づいてスケジュール済みのジョブを再評価し、必要に応じてジョブを更新してください。スケジュール済みジョブがアクティブなときに競合が発生すると、その時点でジョブが失敗する可能性があります。

# [Application Bandwidth] タブについて

さまざまなアプリケーションで使用される帯域幅を表示するには、[Application Bandwidth] タブ を使用します。この情報に基づいて、別のカテゴリへのアプリケーションの移動を選択できま す。別のカテゴリへのアプリケーションの移動(7-2ページ)を参照してください。

# アプリケーション帯域幅の表示

さまざまなアプリケーションで使用される帯域幅をグラフ表示するには、次の手順を実行します。

#### はじめる前に

次の作業が完了していることを確認する必要があります。

- Prime アプリケーションに Cisco APIC-EM コントローラの IP アドレスを追加する。
- Cisco APIC-EM に Prime クレデンシャルを追加する。

#### 手順

ſ

- **ステップ1** シスコインテリジェント WANのホームページで、[Administer Application Policy]をクリックしま す。[Application Policy] ページが開きます。
- **ステップ 2** [Application Bandwidth]タブをクリックします。各ハブのアプリケーション カテゴリごとに帯域 幅の使用量がグラフ形式で表示されます。また、帯域幅が最も使用された日時も表示できます。

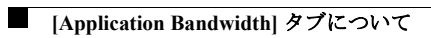

1